To the parents/families of our community,

To better assist students from home we recommend that students log on to Google Chrome with their Kahului Elementary Google accounts. By logging in, students will have access to school/class bookmarks, usernames, and passwords. In addition, our school has set up new grade level Google Classrooms which will contain weekly activities from all grade level homeroom teachers (in addition to the encore teachers) for all students to participate in.

Please follow the how-to guides below to help your child/children to sign in to (1) Google Chrome with their school Google account from home and also to (2) find/access grade level Google Classrooms for distance learning

### (1) Logging into your Google Account

NOTE: It is recommended that you use the Chrome Browser however any browser can be used.

1. Go to Google.com

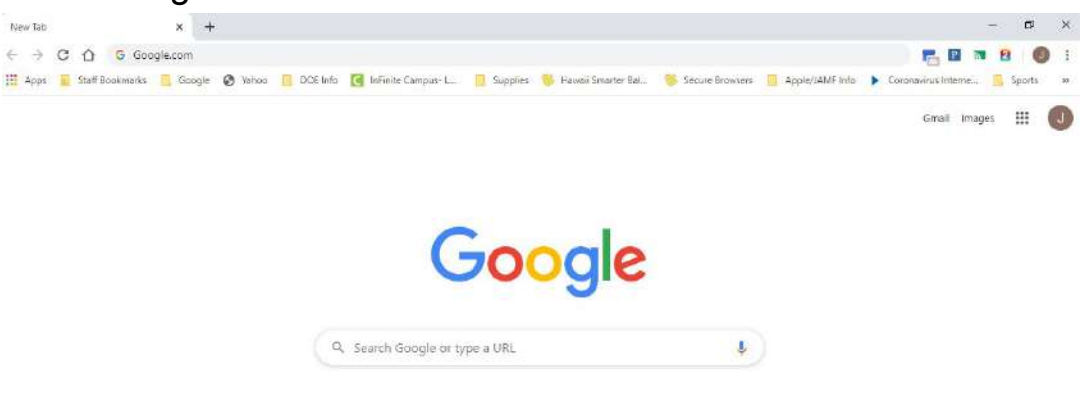

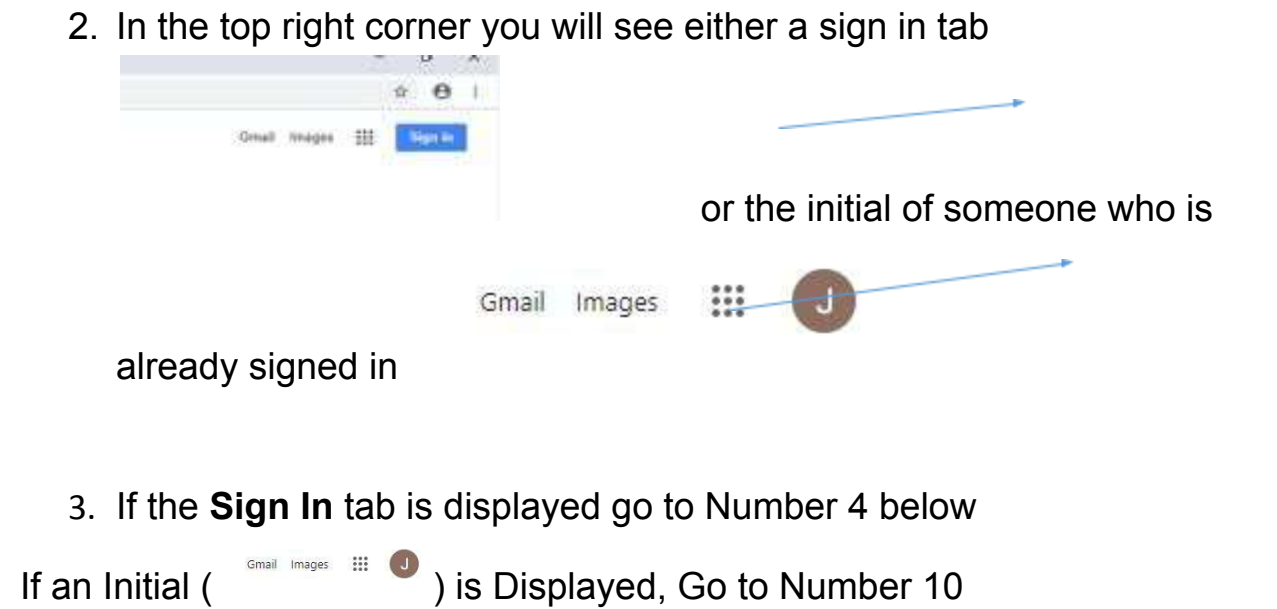

4. Left Click on either one. If you click on Sign In the following box will

| Google                                                               |
|----------------------------------------------------------------------|
| Sign in                                                              |
| with your Google Account                                             |
| serves a strange                                                     |
| Not your computer* Use Gvest mode to sign in privately<br>Learn more |
| Crastis secourt                                                      |
| be displayed                                                         |

- Enter your username (lastname first initial year you Graduate 5<sup>th</sup> grade @kahuluies.k12.hi.us Example -SmithJ2021@kahuluies,k12,hi.us) Click Next
- Next you will be prompted to enter your password (password is -405eagles).

| Google                |          |
|-----------------------|----------|
| Hi Test               |          |
| teacher@kahuluies.k12 | .hi.us 🗸 |
| Enter your password   | 0        |
| pot password?         | Next     |

### 7. If you see a pop up that look like this

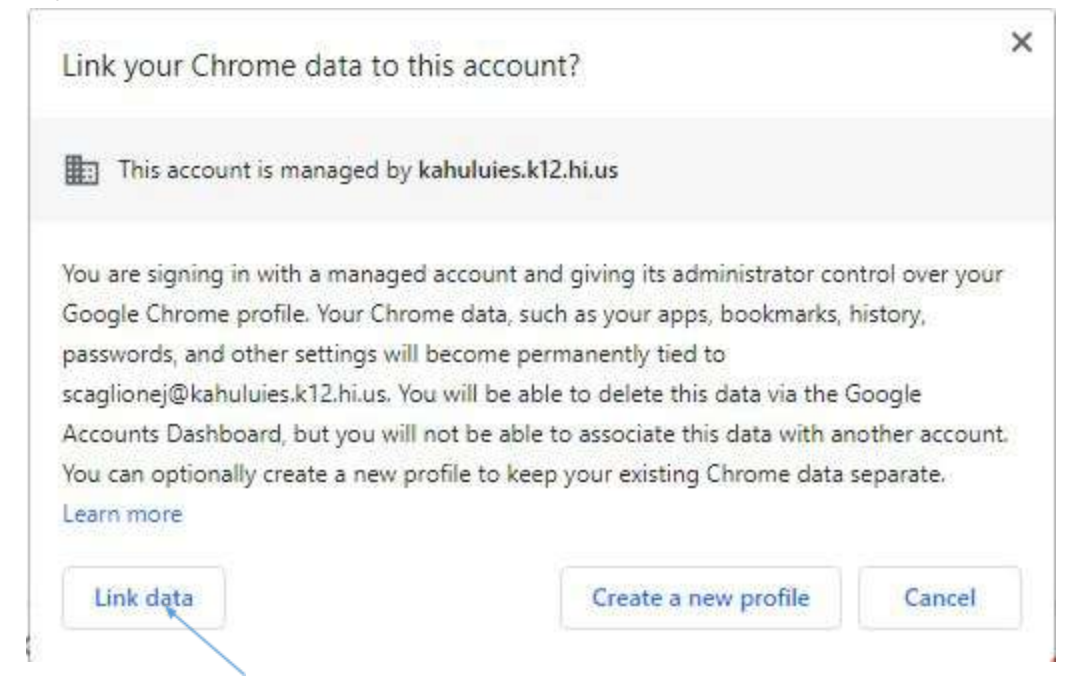

Click on LINK DATA

#### 8. Next you may see

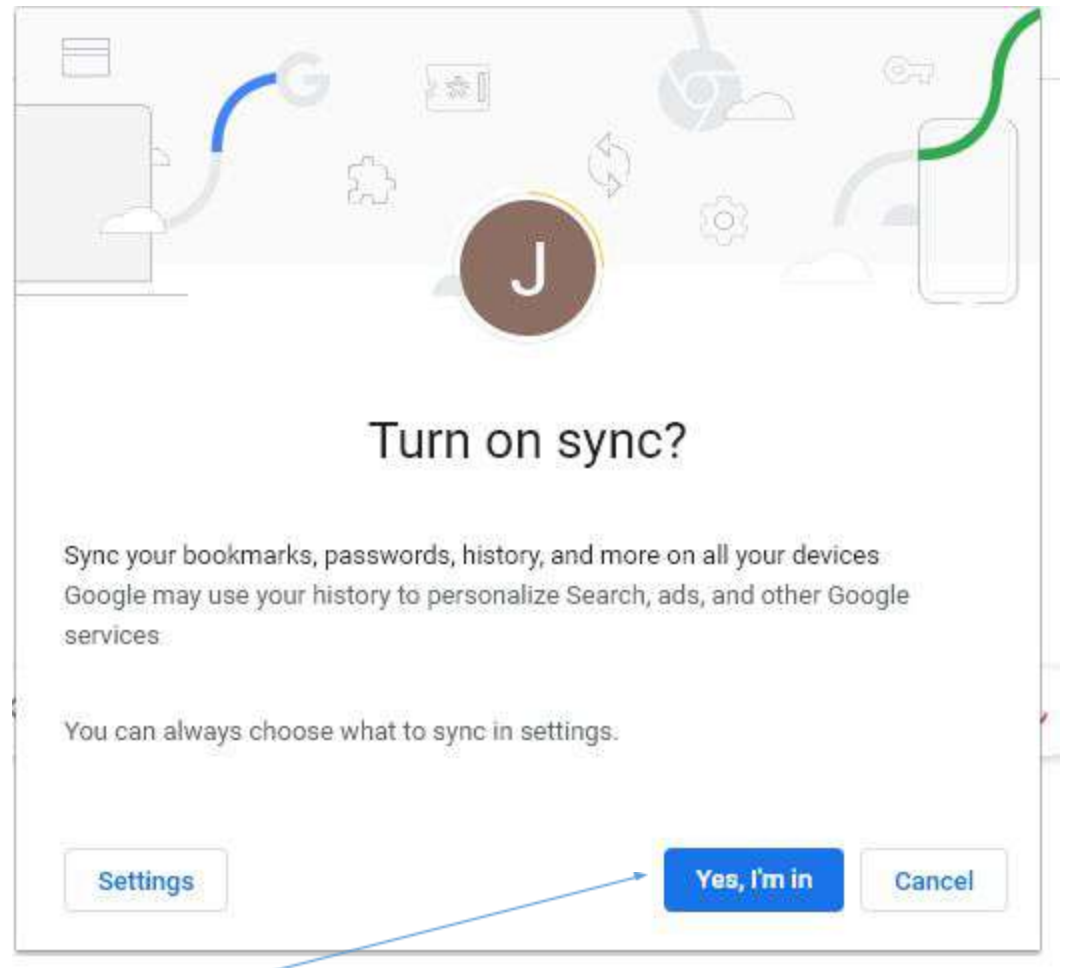

#### Click on Yes, I'm In

9. At this point you should see all your bookmarks and you are ready to go.

# 10. If you see the initial at the top right, you will need to do the following:

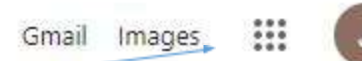

11. Click on the initial.

12. A box will appear with a list of all accounts. Towards the bottom of the list you will see the following

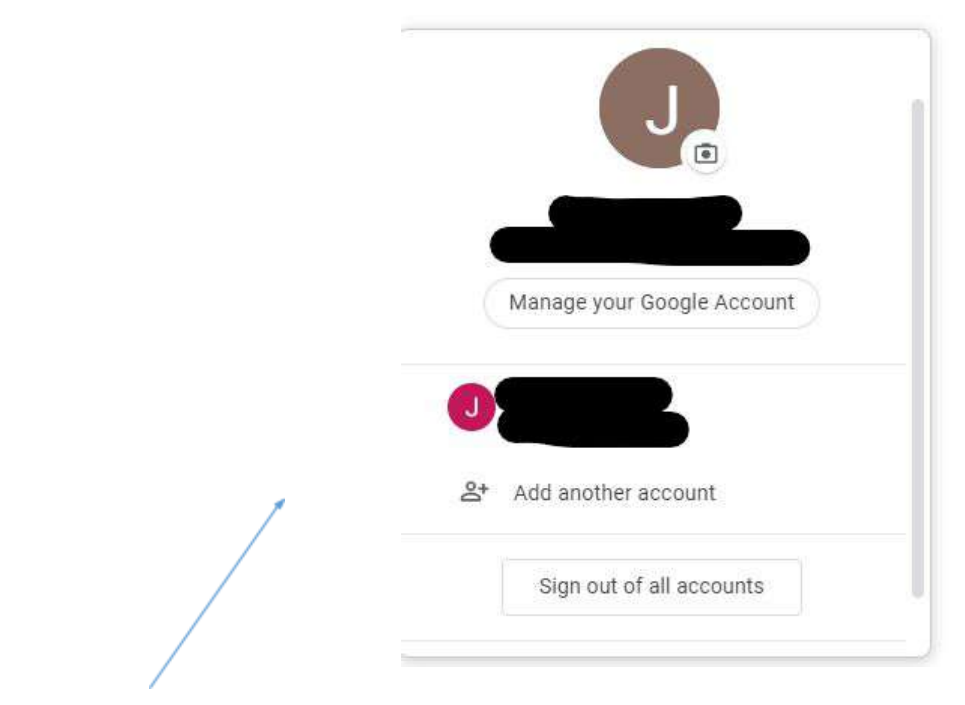

- 13. Click on Add Another Account.
- 14. From here follow steps 4 thru 9 from above.

## (2) Finding/Accessing Grade Level Google Classrooms for Distance Learning

- 1. Go to the https://kahuluischool.k12.hi.us/
- 2. Navigate to "academics" and click on Distance Learning.

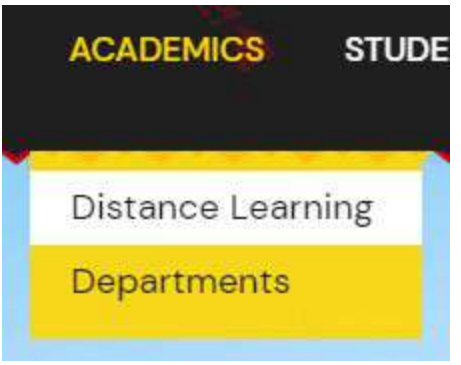

3. Find your child's grade level and click on the link. Please only choose Special Education Preschool, Kindergarten, or 1st Grade through 5th Grade. Online activities from "Specials" or "Encore" classes such as music, physical education, library, computer science, STEAM, dance, or art will be posted in students' homeroom grade level Google Classroom. 1st Grade (9 classes)

2nd Grade (2 classes)

3rd Grade (2 classes)

4th Grade (2 classes)

5th Grade (5 classes)

Art (1 classes)

Computer Science (1 classes)

Dance (O classes)

Kindergarten (4 classes)

Library (O classes)

Music (O classes)

Physical Education (O classes)

Science (1 classes)

Special Education Preschool (1 classes)

## 4. Follow the directions within your child's homeroom distance learning section to log in to Google Classroom. '

Join a class with a class code

- 1. Go to classroom.google.com and click Sign In. Sign in with your Google Account. For example, you@kahuluies.k12.hi.us 2. At the top, click Add. Join class.
- 3. Enter the class code uf6vynj and click Join. A class code consists of 6 or 7 letters or numbers.

For any questions, please contact your homeroom teacher via our website by clicking on "About Us," "Faculty & Staff," the name of your homeroom teacher, and then on "Email." Fill out the spaces provided and click on "Send email to (Teacher's Name)" to submit your message, concern, or question.

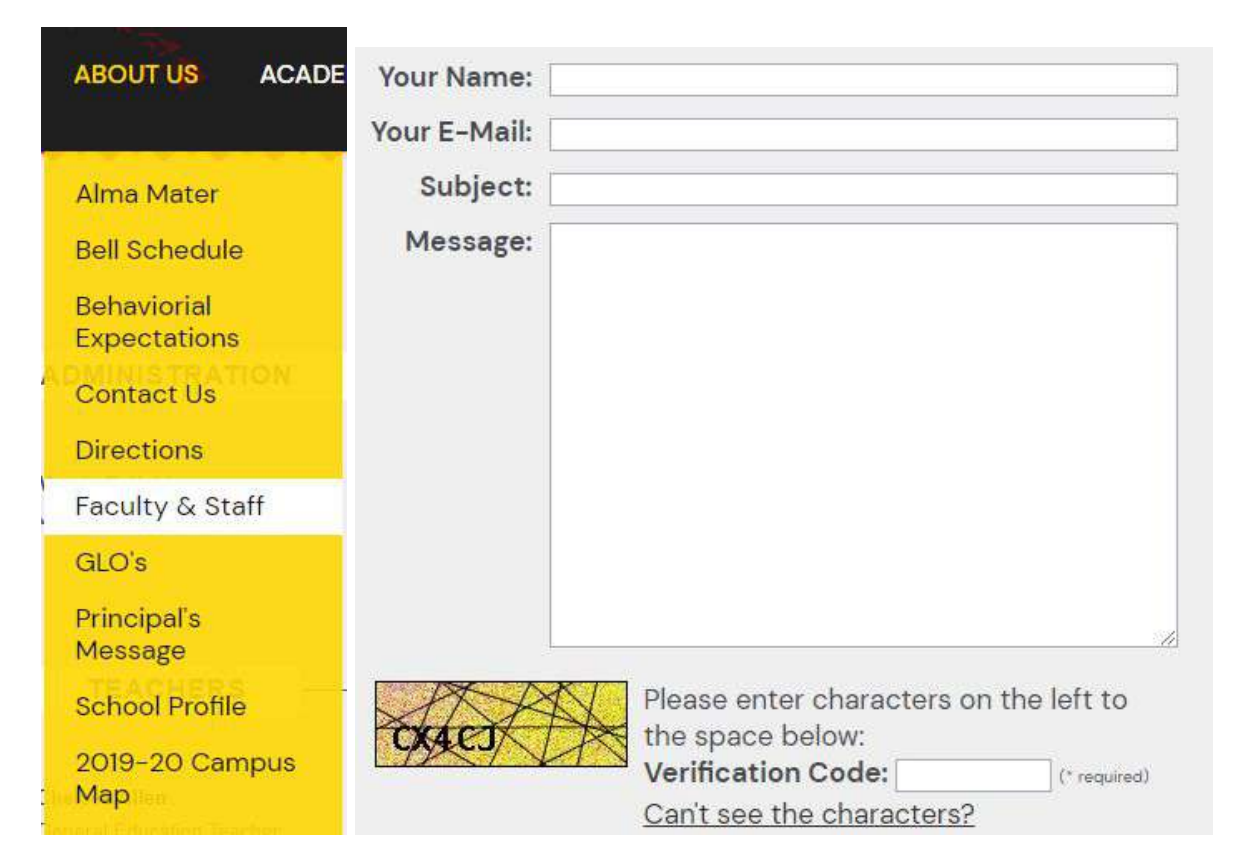